# **Quick Installation Guide**

BTW6.0 for Microsoft Windows® Vista

## **Bluetooth USB Adapter**

#### **Introduction**

§ PC System Requirements

- one available USB port
- Windows<sup>®</sup> Vista

### § UHE Button Operation

Your Bluetooth USB adapter may have UHE button, this is applied in the condition when computer system is without BTW driver installed but need to make connection with Bluetooth enabled keyboard or mouse or any HID devices (Broadcom<sup>™</sup> chip designed-in is preferred).

To enable the connection, please make sure first that the Bluetooth mode is disabled at the system's device manager, then press the UHE button from USB adapter to enable UHE mode to be ready for Bluetooth connection.

\*Tip : keep keyboard or mouse in pairing mode before pressing UHE button would make the connection be quicker and more smooth.

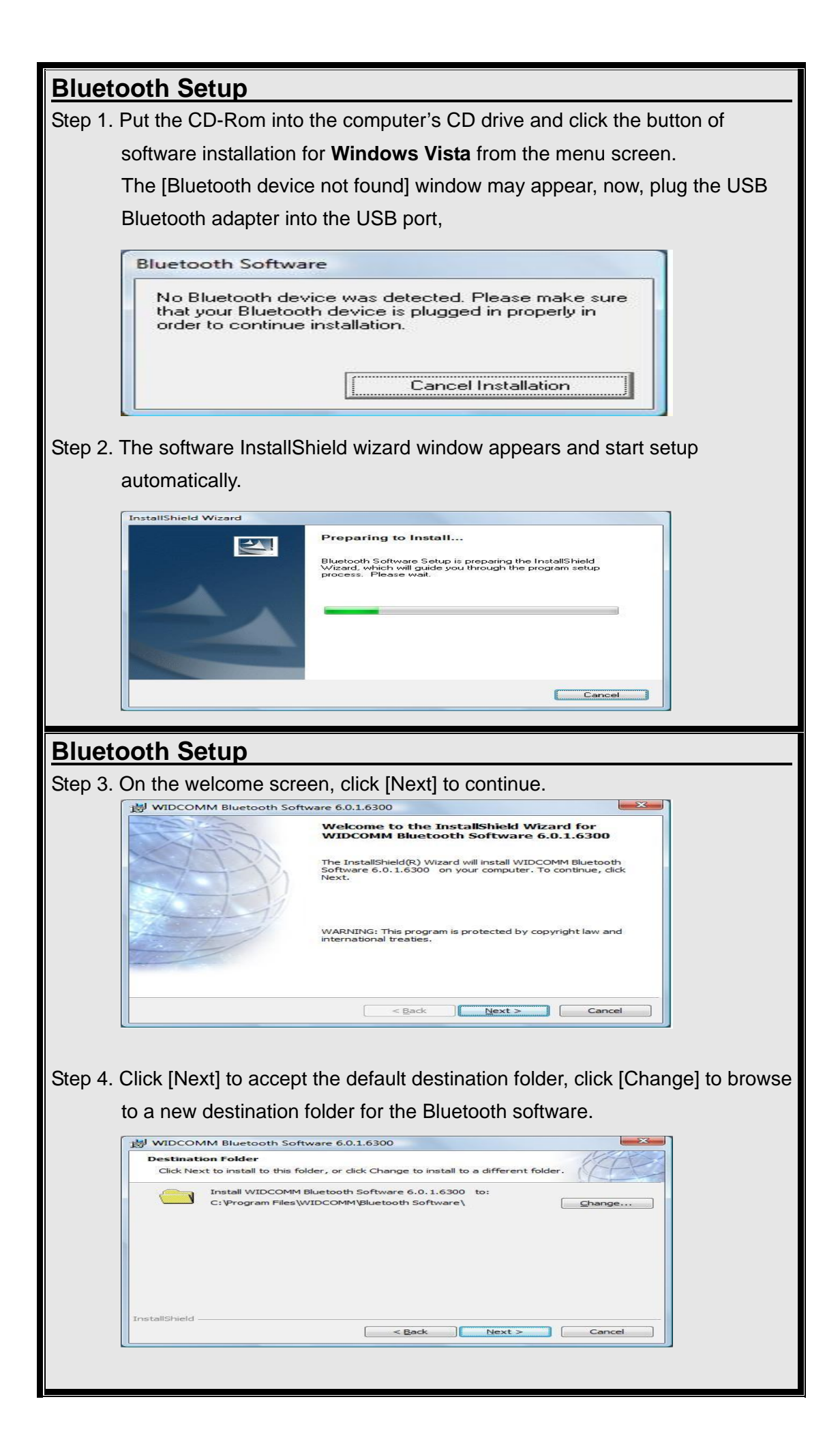

| Bluetooth Setup                                                                                                    |   |
|----------------------------------------------------------------------------------------------------|---|
| Step 5. Click [Install] to start program installation.                                                                                                    |   |
| 岁 WIDCOMM Bluetooth Software 6.0.1.6300                                                                                                    |   |
| Ready to Install the Program           The wizard is ready to begin installation.                                                                                                    |   |
| Click Install to begin the installation.<br>If you want to review or change any of your installation settings, click Back. Click Cancel to<br>exit the wizard.                                 |   |
| InstallShield < Back Install Cancel                                                                                                    |   |
| Step 6. Installation process is running.                                                                                                    |   |
| WIDCOMM Bluetooth Software 6.0.1.6300                                                                                                    |   |
| Installing WIDCOMM Bluetooth Software 6.0.1.6300 The Bluetooth software is being installed.                                                                                                    |   |
| Please wait while the InstallShield Wizard installs WIDCOMM Bluetooth<br>Software 6.0. 1.6300. This may take several minutes.<br>Status:<br>Copying new files                                  |   |
|                                                                                                    |   |
| InstallShield                                                                                                    |   |
| Bluetooth Setup                                                                                                    |   |
| Step 7 Click [Finish] to complete the Bluetooth software installation                                                                                                    | — |
|                                                                                                    |   |
| InstallShield Wizard Completed                                                                                                    |   |
| The InstallShield Wizard has successfully installed WIDCOMM<br>Bluetooth Software 6.0.1.6300. Click Finish to exit the wizard.                                                                 |   |
|                                                                                                    |   |
| < Back Finish Cancel                                                                                                    |   |
| Step 8. The system restart request will appear to ensure the configuration change click [Yes] to restart now or [No] to restart the computer later.                                            | , |
| WIDCOMM Bluetooth Software 6.0.1.6300 Installer Inf                                                                                                    |   |
| You must restart your system for the configuration<br>changes made to WIDCOMM Bluetooth Software<br>6.0.1.6300 to take effect. Click Yes to restart now or<br>No if you plan to restart later. |   |
| Yes No                                                                                                    |   |
| After restarting the PC, please ensure the <b>Bluetooth Icon</b> resides in system tray.                                                                                                    |   |

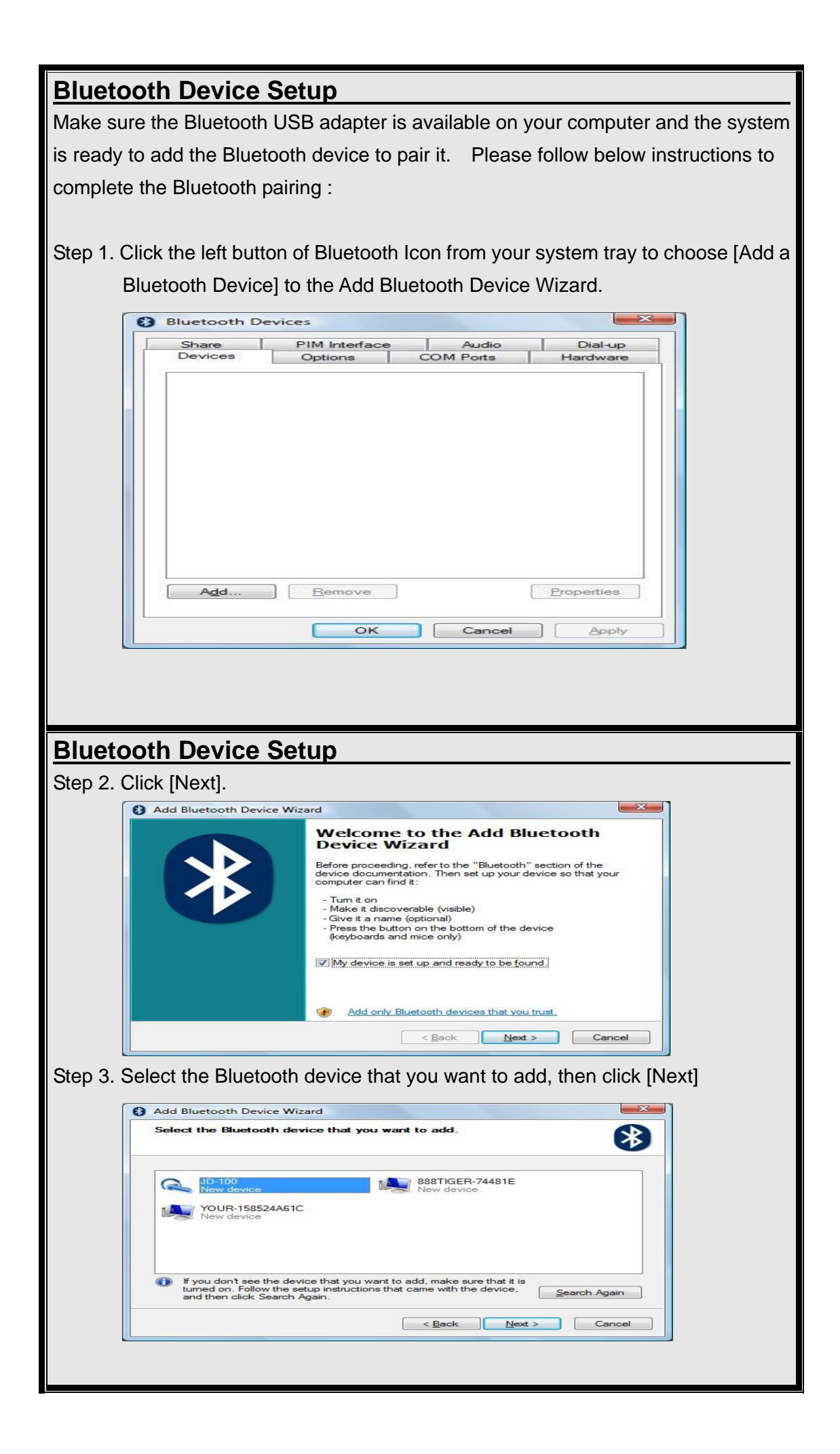

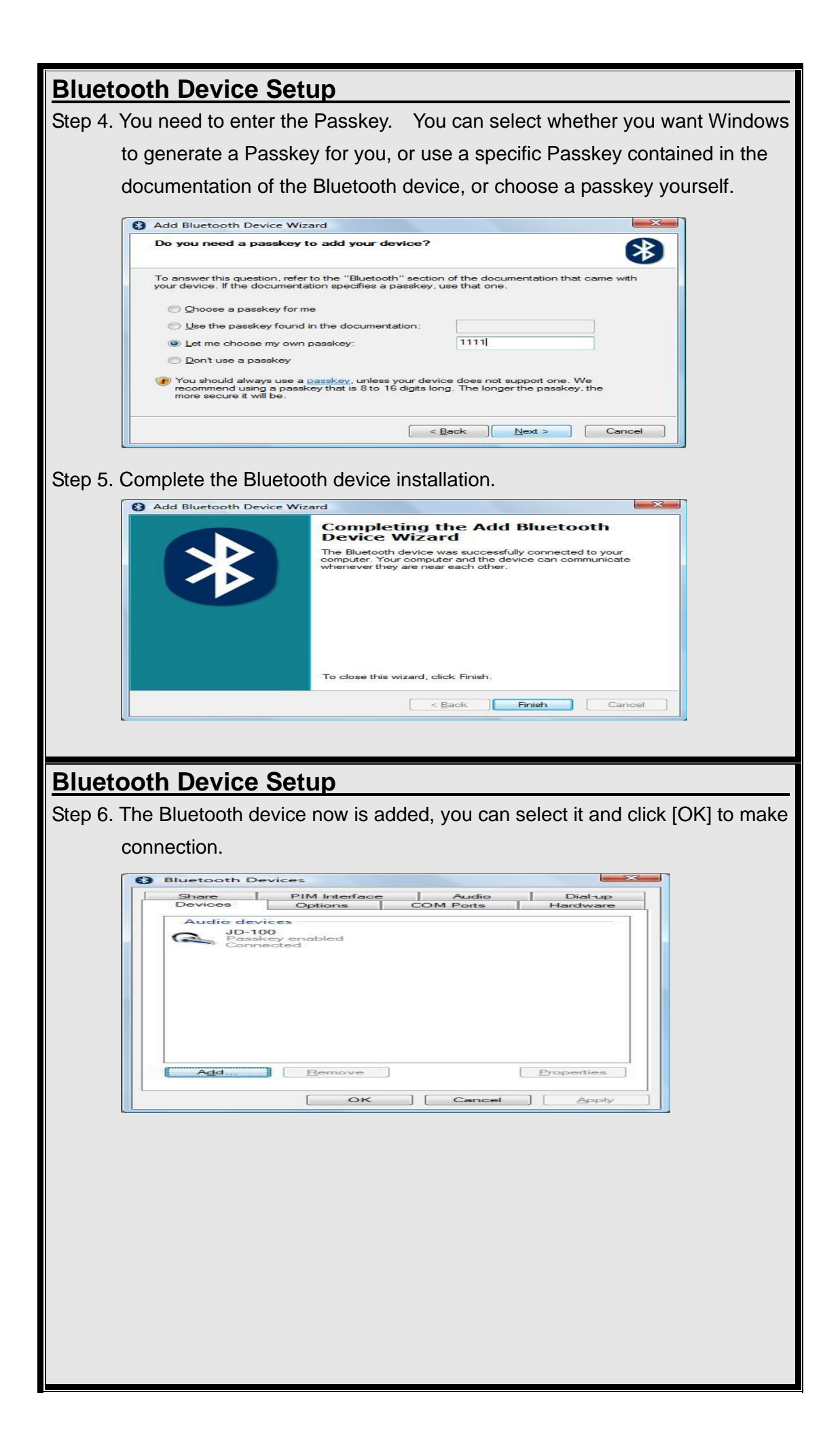

Caution : changes or modifications not expressly approved by the party responsible for compliance could void the user's authority to operate the equipment.

#### Federal Communication Commission Interference Statement

This equipment has been tested and found to comply with the limits for a Class B digital device, pursuant to Part 15 of the FCC Rules. These limits are designed to provide reasonable protection against harmful interference in a residential installation.

This equipment generates, uses and can radiate radio frequency energy and, if not installed and used in accordance with the instructions, may cause harmful interference to radio communications. However, there is no guarantee that interference will not occur in a particular installation. If this equipment does cause harmful interference to radio or television reception, which can be determined by turning the equipment off and on, the user is encouraged to try to correct the interference by one of the following measures:

- Reorient or relocate the receiving antenna.
- Increase the separation between the equipment and receiver.
- Connect the equipment into an outlet on a circuit different from that to which the receiver is connected.
- Consult the dealer or an experienced radio/TV technician for help.

*FCC Caution* :To assure continued compliance, any changes or modifications not expressly approved by the party responsible for compliance could void the user's authority to operate this equipment. (Example - use only shielded interface cables when connecting to computer or peripheral devices).

#### FCC Radiation Exposure Statement

This equipment complies with FCC RF radiation exposure limits set forth for an uncontrolled environment. This equipment should be installed and operated with a minimum distance of 20 centimeters between the radiator and your body.

This device complies with Part 15 of the FCC Rules and RSS-210 of Canada.

Operation is subject to the following two conditions:

(1) This device may not cause harmful interference, and (2) This device must accept any interference received, including interference that may cause undesired operation.

![](_page_5_Picture_14.jpeg)